# Quick Start Card BI Office Forecasting

In BI Office, users can easily create predictive **Forecasts** and choose from a verity of different types and timelines. This smart function auto-generates R-Script that drives the forecast, and a trend is applied to the chart for advanced analysis.

## Open an Existing Report

Open an exsiting Data Discovery trend report that contains both a Column and Line chart.

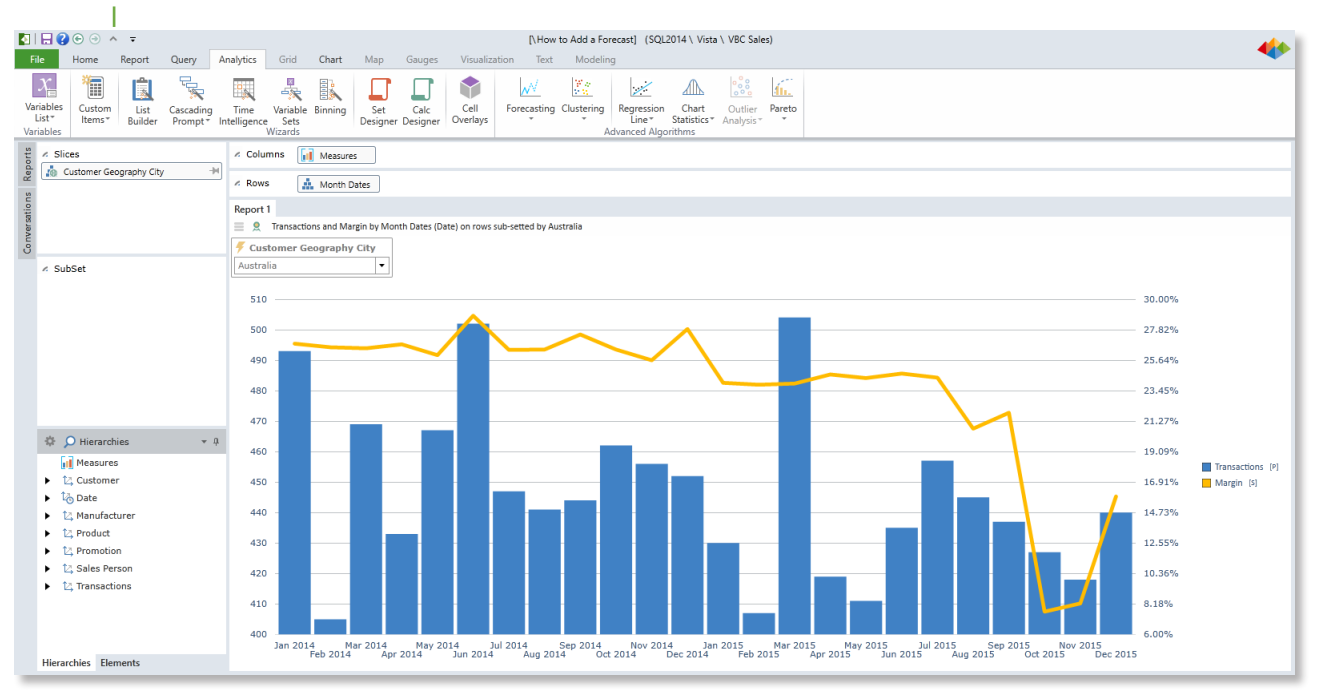

### Create the Forecast

From the ribbon, select the **Analytics** tab. Then click the **Forecasting** button.

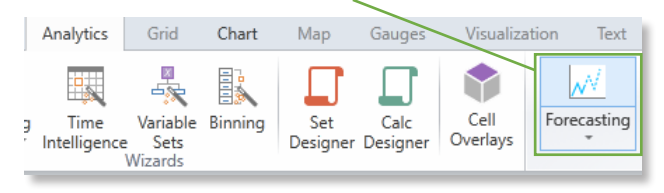

This adds a standard type **6-month** forecast line and column for six months in the future. This is based on the **R-Script** engine analysis from the dates trend.

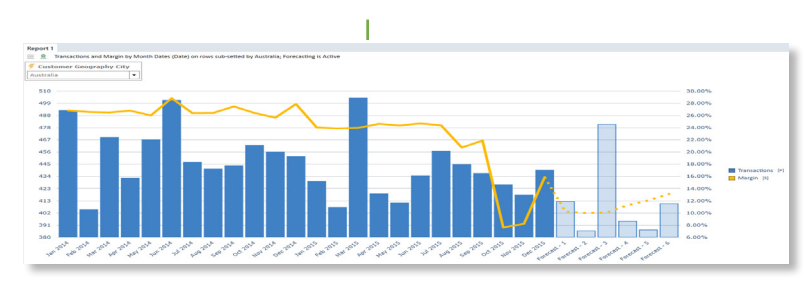

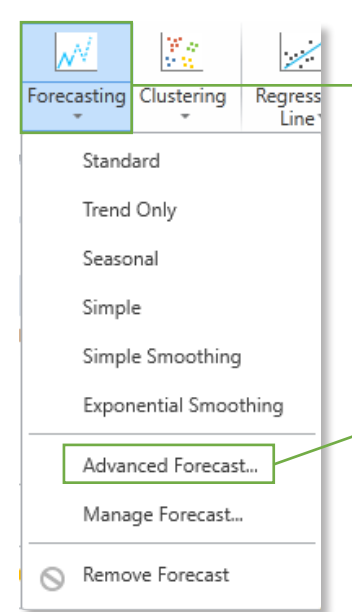

Refactor the forecast by selecting the drop down arrow below the forecast button. Notice the different types of **forecasts** available. For any forecast, the default only shows a **6-month** forecast. In order to extend the forecast to twelve months, select the **Advanced Forecast** editor.

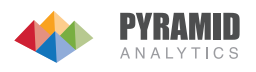

## Edit the Forecast

First, select the Algorithm tab to define the **Forecast Type**, **Period of Data**, and **Number of Future Periods**.

| 4        | Forecast                   | ing                                            |  |  |
|----------|----------------------------|------------------------------------------------|--|--|
| Welcome  | Choose what type of foreca | Choose what type of forecasting method to use. |  |  |
| R Script | Forecast Type:             | Built In: Seasonal                             |  |  |
| Final    | Periods Of Data:           | Months                                         |  |  |
|          | Number Of Future Periods:  | 12 🛟                                           |  |  |
|          |                            |                                                |  |  |

#### Then notice the different Forecast Types.

| Built In: Standard                                                                                                    |
|----------------------------------------------------------------------------------------------------|
| The default forecasting model using "Holt-Winters" which includes<br>exponential smoothing with modeling for data that has both seasonality<br>and trends. |
| Built In: Trend Only                                                                                                    |
| "Holt-Winters" forecast model which includes exponential smoothing<br>with modeling for data that has trends only.                                         |
| Built In: Seasonal                                                                                                    |
| "Holt-Winters" forecast model which includes exponential smoothing<br>with modeling for data that has seasonality only.                                    |
| Built In: Simple                                                                                                    |
| "Holt-Winters" forecast model which includes exponential smoothing for data without either seasonality or trends.                                          |
| Built In: Simple Smoothing                                                                                                    |
|                                                                                                    |

Second, click on the **R Script** tab to see the generated R Script and choose to customize if desired.

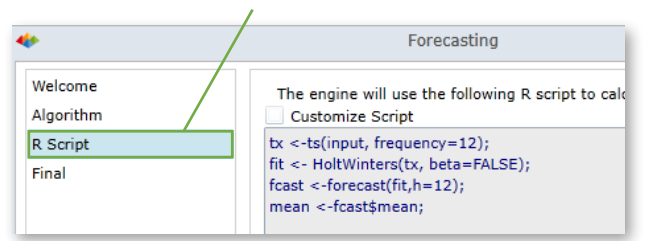

## Third, click on the **Final** tab to **Name** the forecast, give it a **Description**, **Save**, and set **Access**.

| *                                         | Forecasting                                                                         |
|-------------------------------------------|-------------------------------------------------------------------------------------|
| Welcome<br>Algorithm<br>R Script<br>Final | Caption: Seasonal Forecast Description: Seasonal forecast on Months over 12 periods |
|                                           | ✓ Save design<br>Access: Public                                                     |

#### Finally, set Custom Security then

| Public memb<br>public and pr<br>be edited by                                                                                                    | er or set defin<br>ivate content.<br>the definition | Custom Set :<br>itons are available to al<br>Private definitions can a<br>owner. Users with write | Security<br>I users with read acce<br>also be included in a p<br>access to public defin | ss for inclusion<br>ublic content, b<br>itions can chang | in their<br>ut can only<br>ge the |
|----------------------------------------------------------------------------------------------------|-----------------------------------------------------|---------------------------------------------------------------------------------------------------|-----------------------------------------------------------------------------------------|----------------------------------------------------------|-----------------------------------|
| item's definit<br>Custom Set                                                                                                    | ion which will<br>Name                              | then affect all related co                                                                        | ontent.                                                                                 |                                                          |                                   |
| Custom S                                                                                                    | Set Securit                                         | У                                                                                                 |                                                                                         |                                                          |                                   |
| 🗹 Read                                                                                                    | Write                                               | Roles 🔺                                                                                           |                                                                                         |                                                          |                                   |
| <ul> <li>Image: A set of the set of the</li></ul> |                                                     | IT Professionals                                                                                  |                                                                                         |                                                          | 4                                 |
| <ul><li>✓</li></ul>                                                                                                    |                                                     | Power Users                                                                                       |                                                                                         |                                                          |                                   |
| ~                                                                                                    |                                                     | Technical Product Ma                                                                              |                                                                                         |                                                          |                                   |
|                                                                                                    |                                                     | North America                                                                                     |                                                                                         |                                                          |                                   |
|                                                                                                    |                                                     |                                                                                                   |                                                                                         | ОК                                                       | Cancel                            |

See the forecast update to reflect the desired number of **future periods** and the **seasonality** of the trend.

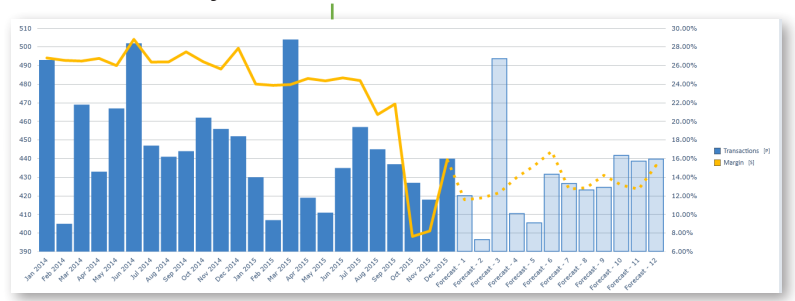

### Interact with the Forecast

Use a slicer to make the trend chart **dynamic** and see the forecast update.

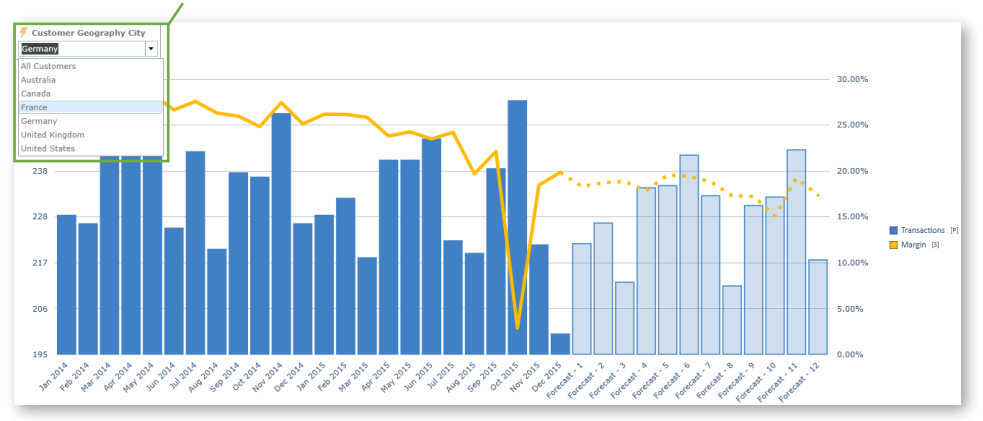

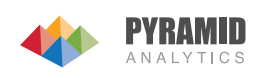